## Reordering procedure and diagnosis codes within the patient's appointment on the schedule

07/24/2024 8:10 pm EDT

Now within the patient's appointment on the schedule, under the billing tab, you are able to rearrange ICD-10 diagnosis codes, CPT, HCPCS and custom codes in any order you'd like.

| Schedule Appointment |         |             |        |              |       |     |                                         |           |  |         | ×           |           |       |  |
|----------------------|---------|-------------|--------|--------------|-------|-----|-----------------------------------------|-----------|--|---------|-------------|-----------|-------|--|
| Appointment          | Billing | Eligibility | Vitals | Growthcharts | Flags | Log | Comm.                                   | Revisions |  | Custom  | tom Data MU |           | elper |  |
| Institutional Claim  |         |             |        |              |       |     | Patient SuperBill Clinical Note Billing |           |  | Details | Other       | r Forms 🔻 |       |  |

## ICD-10 Codes

Hover over the hamburger icons on the left (highlighted in orange), hold with your left mouse button and then drag it to whatever spot you would like. When you release the mouse button, the codes will save automatically and will renumber themselves.

| ICD-10 Codes |   |   |         |                                                                          | Find Diagnosis codes | Ŧ |  |  |  |  |
|--------------|---|---|---------|--------------------------------------------------------------------------|----------------------|---|--|--|--|--|
|              | ł | Ħ | Code    | Description                                                              |                      |   |  |  |  |  |
| ≡            |   | 1 | M05.419 | Rheumatoid myopathy with rheumatoid arthritis of<br>unspecified shoulder |                      |   |  |  |  |  |
| ≡            | : | 2 | A69.23  | Arthritis due to Lyme disease                                            |                      |   |  |  |  |  |
| ≡            | : | 3 | G89.0   | Central pain syndrome                                                    |                      | × |  |  |  |  |

## **CPT, HCPCS, and Custom Codes**

The CPT, HCPCS, and Custom Code section works exactly the same as the ICD-10 code section. Hover over the hamburger icons on the left (highlighted in orange), hold with your left mouse button and then drag it to whatever spot you would like. When you release the mouse button, the codes will save automatically.

| CPT and HCPCS Codes |                                               | Find CPT/HCPCS codes |               | +          | Custom Codes |   |       | Find Custom Procedure codes |        |            |  |  |   |
|---------------------|-----------------------------------------------|----------------------|---------------|------------|--------------|---|-------|-----------------------------|--------|------------|--|--|---|
|                     | Type Code Dese                                | cription             |               | Price (\$) |              |   | Code  | Descr                       | iption | Price (\$) |  |  |   |
| ≡                   | CPT 1 99245 OFF                               | OP CONSLTJ           | NEW/EST HI 55 | 462.24     | <b>x</b>     | ≡ | 00000 |                             |        | 94.68      |  |  | × |
|                     | Modifiers:                                    | 25: 🗸                |               | *          |              |   | Q     | uantity:                    | 1.00   |            |  |  |   |
|                     | Quantity/Minutes:                             |                      |               |            |              |   |       |                             |        |            |  |  |   |
|                     | Diagnosis Pointers: 1:0:0:0                   |                      |               |            |              |   |       |                             |        |            |  |  |   |
| ≡                   | CPT 2 76881 US COMPL JOINT R-T W/IMG 232.52   |                      |               |            |              |   |       |                             |        |            |  |  |   |
|                     | Modifiers:                                    | RT: 🗸                | •             | •          |              |   |       |                             |        |            |  |  |   |
|                     | Quantity/Minutes: 1.00                        |                      |               |            |              |   |       |                             |        |            |  |  |   |
|                     | Diagnosis Pointers:                           |                      |               |            |              |   |       |                             |        |            |  |  |   |
| ≡                   | E CPT 3 76881 US COMPL JOINT R-T W/IMG 227.84 |                      |               |            |              |   |       |                             |        |            |  |  |   |
|                     | Modifiers:                                    | LT: •                |               | •          |              |   |       |                             |        |            |  |  |   |
|                     | Quantity/Minutes:                             | 1.00                 |               |            |              |   |       |                             |        |            |  |  |   |
|                     | Diagnosis Pointers:                           | 1:0:0:0              |               |            |              |   |       |                             |        |            |  |  |   |